# 将Webex体验管理(WxM)内联调查与UCCE解决 方案集成

## 目录

<u>简介</u> <u>先决条件</u> <u>要求</u> <u>使用的组件</u> <u>背景</u> <u>语音呼叫的数据流</u> <u>配置</u> <u>在云连接上调配WXM服务</u> <u>配置</u> <u>在云连接上调配WXM服务</u> <u>CM相关配置</u>: <u>CVP相关配置</u> <u>Finesse相关配置</u> <u>验证</u> <u>故障排除</u> <u>相关信息</u> <u>视频</u>

# 简介

本文档详细介绍思科联系中心企业版(CCE)解决方案与WxM平台之间的数据流。此外,它还提供配置和集成解决方案所需的步骤,以实现语音呼叫的闭环反馈系统。

# 先决条件

### 要求

Cisco 建议您了解以下主题:

- CCE版本12.5 统一联系中心企业版(UCCE)和包装联系中心企业版(PCCE)
- •客户语音门户(CVP)版本12.5
- 云连接版本12.5
- •WxM平台(以前称为Cloud Cherry)

### 使用的组件

本文档中的信息基于以下软件版本:

- UCCE 12.5(1)ES\_7
- CVP 12.5(1)ES\_8
- VVB 12.5(1)

- 云连接12.5(1)ES\_1
- Finesse 12.5(1)ES\_2
- WxM平台

本文档中的信息都是基于特定实验室环境中的设备编写的。本文档中使用的所有设备最初均采用原 始(默认)配置。如果您使用的是真实网络,请确保您已经了解所有命令的潜在影响。

## 背景

WxM是思科的下一代客户体验管理(CEM)解决方案,它使企业能够实时整合和分析来自所有数字触 点的客户旅程数据,即联系中心交互前、交互中和交互后。

## 语音呼叫的数据流

此数据流基于客户语音门户(CVP)综合呼叫流。

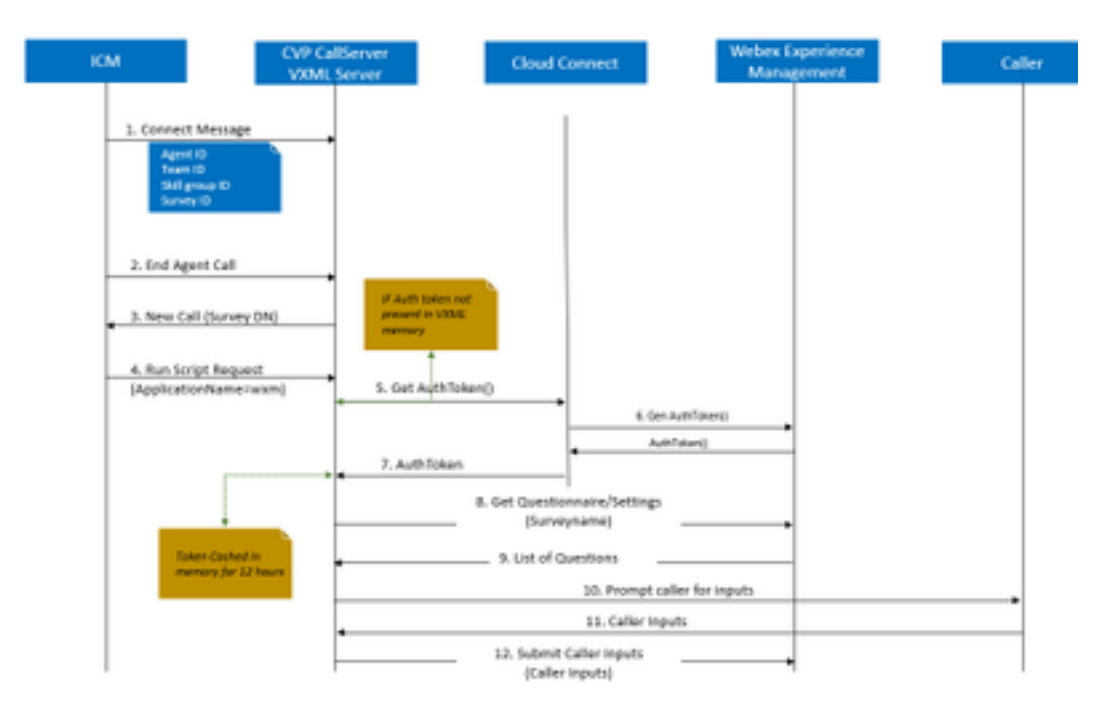

1.呼叫进入联系中心,系统首先检查是否为应用启用了WxM呼叫后调查(PCS)功能。在呼入呼叫期间,当智能联系管理(ICM)路由脚本分配座席时,ICM将关联的呼叫上下文信息(即座席ID、技能组ID、团队ID和调查表ID)发回连接消息中的CVP。这由扩展呼叫上下文(ECC)变量CxSurveyInfo实现。

2.座席在与客户交谈后结束

3.呼叫结束会触发从CVP向ICM中的调查DN发出新呼叫请求。

4.调查DN与ICM中的呼叫类型关联,该呼叫类型运行路由脚本,该路由脚本返回包含语音可扩展标 记语言(VXML)应用名称(即wxm)到CVP的运行脚本请求,以及其他呼叫上下文详细信息,如座席 ID、技能组ID、团队ID和派单ID。

5. CVP中的VXML服务器组件调用getAuthToken()API,以检查其内存中是否存在授权令牌,以便与WxM平台交互。如果令牌不存在,则向云连接服务器发出请求。

6.云连接服务器使用WxM的组织凭据(管理员凭据和API密钥)来调用getAuthToken()API。

7.它从WxM接收身份验证令牌,并将信息发回VXML服务器,在该服务器中缓存12小时。

8.具有身份验证令牌信息和调查名称详细信息(在步骤1中接收)的VXML服务器调用WxM的get Questionine()和get Settings()API调用。

9. WxM将调查表返回到VXML服务器。首先分析此信息以确定是否存在PII问题。如果存在API散列 算法,则根据呼叫设置获取API散列算法。调查问卷保存在服务器内存中12小时。

10.VXML服务器与呼叫方交互并提示反馈问题。

11. VXML服务器收集调用方提交的响应。

12.收集所有问题的答案后,将其传回WxM存储库。

## 配置

#### 在云连接上调配WXM服务

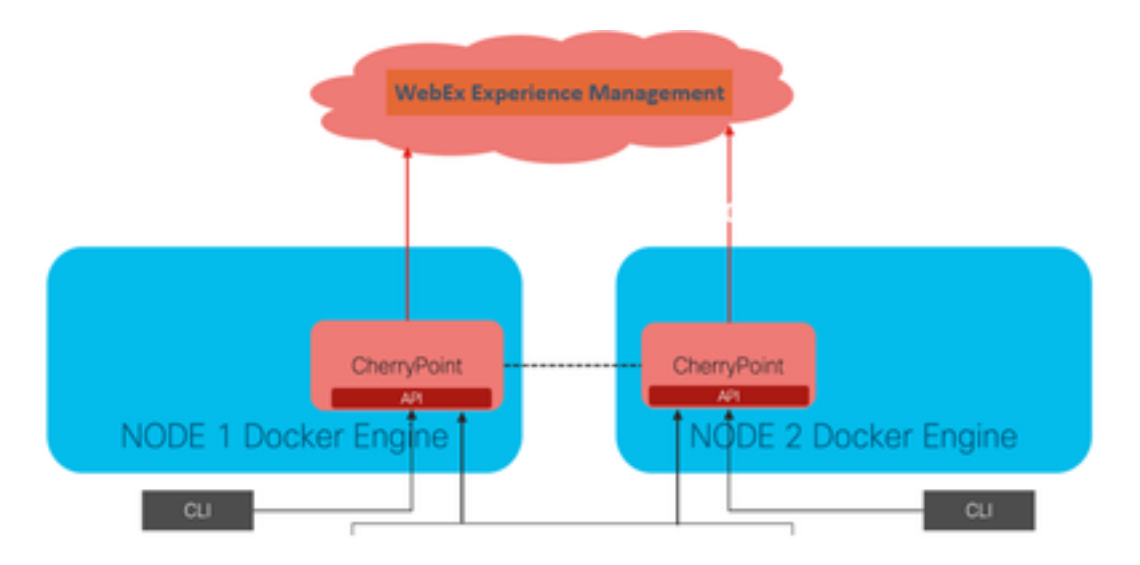

Cloud Connect通过使用名为Cherry Point的新容器服务与WxM平台交互。此服务在云连接的两个节 点中以主用 — 主用状态模式运行,并使CVP VXML服务器能够访问WxM平台。

要将云连接与WxM门户集成,需要购买WxM许可证。这将触发WXM激活团队的自注册过程。成功 创建组织后,这些基本版将发送到注册的电子邮件地址。

- 桌面用户和API密钥
- •系统用户和API密钥
- Web URL前缀

在主云连接服务器上收到上述信息后,运行命令 set cloudconnect cherrypoint config 以便更新配置 详细信息并集成云连接到WxM。

```
admin:set cloudconnect cherrypoint config

Fetching existing configuration...

Enter the Config details to be saved:

Desktop User (with Read Only Privileges) Jdoeesdsystem :

Desktop User API Key [******]: apikey-N2L

System User (with Read and Write Privileges) Jdoeprodsystem :

System User API Key [******]: apikey-8

Web URL Prefix [https://cloudsurveyweb]: https://cloudsurveyweb

Deployment ID [6767]: 424242

Proxy Enabled(true/false) [true]:

Proxy Host Proxy_AA.BB.com : Proxy_AA.BB.com

Proxy Port [80]:

The config details updated successfully.

admin:
```

其中:

- 部署ID:这可以是任何虚拟号码或CCE解决方案系统ID。
- 代理详细信息:确保使用的代理是非安全(端口80或8080)或安全(端口443)。不支持具有 身份验证的代理。

配置详细信息更新成功后,使用stop和start命令重新初始化樱桃点容器。

- utils cloudconnect stop cherrypoint
- utils cloudconnect start cherrypoint

```
admin:utils cloudconnect stop cherrypoint
Stopping the container cherrypoint ...
Container cherrypoint is stopped successfully.
admin:utils cloudconnect start cherrypoint
Container cherrypoint is started successfully.
admin:
```

要检查WXM的配置和连接,您可以分别运行这些命令。

#### •显示cloudconnect cherrypoint配置

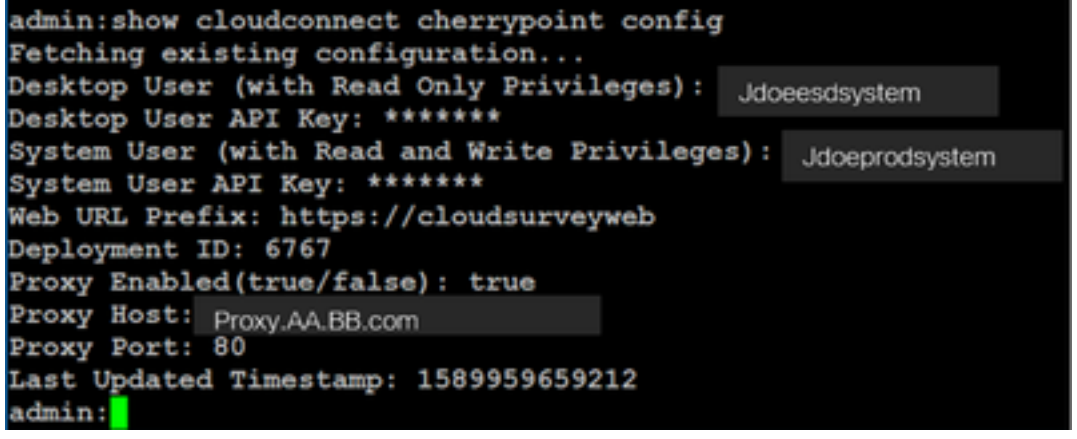

utils cloudconnect cherrypoint test-connectivity
 admin:utils cloudconnect cherrypoint test-connectivity
 Cloudcherry Connectivity Test URL [https://api.getcloudcherry.com/api/]:
 Proxy Host: proxy.esl.cisco.com
 Proxy Port: 80
 Connectivity check to https://api.getcloudcherry.com/api/ was successful
 admin:

注意:如果与Internet的连接出现问题,您会看到代码400出错。

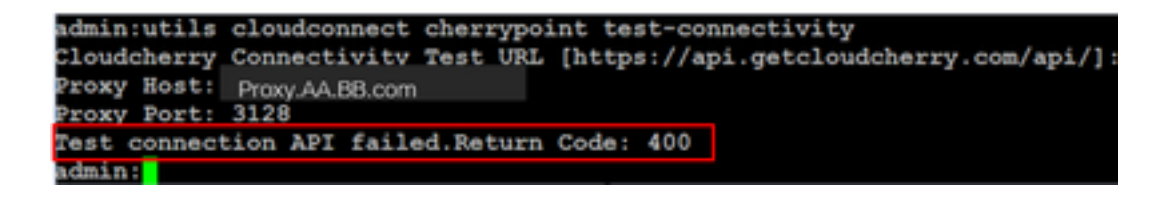

ICM相关配置:

1.库存数据库中的云连接

第一步是将云连接服务器添加到管理工作站(AW)资产数据库中。要在基础设施卡的资产小工具的 "CCE管理"(CCE Administration)页面上包含服务器,请添加云连接服务器详细信息。

| Unified Contact Center Enterprise Management                                                                                                    |                     |                                             |
|----------------------------------------------------------------------------------------------------|---------------------|---------------------------------------------|
| Overview Add Machine                                                                                                    |                     |                                             |
| Converse Industry Charles Settings *                                                                                                    | Note: The Cloud Co  | ment Subscriber will be added automatically |
| Infractivative Designer Latings Car Dead Correct Carry Correct Correct Carry Correct Carry Corry Corry Carry Carry |                     |                                             |
| Host Name                                                                                                    | Hostname/IP Address | Type                                        |
| cloudconnecta125.grey.com                                                                                                    | 10.106.80.149       | Cloud Connect Publisher                     |
| cloudconnectb125.gmy.com                                                                                                    | 10.106.80.150       | Cloud Connect Subscriber                    |
| ouic125.grey.com                                                                                                    | 10.106.80.180       | CUIC-LD-IdS Publisher                       |
| cuicid125.grey.com                                                                                                    | 10.106.80.181       | CUIC-LD-ldS Subscriber                      |

**注意:**您可以在页面上看到"内部服务器错误",这是由于AW和云连接服务器之间缺乏安全通信。

| 0 | Error occurred<br>Internal Server Error. Try again later or contact your system administrator. |
|---|------------------------------------------------------------------------------------------------|
|   | Internal Server Error. Try again later or contact your system administrator.                   |

要解决此问题,请确保在服务器之间交换正确的证书。有关CCE解决方案自签名环境中证书交换的 更多详细信息,请参阅本文:<u>UCCE自签名证书交换。</u>

有关CA签名的信息,请参阅本文:<u>CCE CA签名证书。</u>

#### 2. ECC变量

确保在ICM解决方案中启用这些ECC变量

- user.microapp.isPostCallSurvey
- user.CxSurveyInfo
- POD.ID

注意:如果user.CxSurveyInfo变量设置不正确,CVP服务器将无法为云连接服务器创建API请

求。

#### 3. ICM脚本增强功能

(i)主呼入脚本

在主脚本中,确保**已设置user.microapp.isPostCallSurvey**变量。对于此脚本,如果需要WxM呼叫后 调查,请将变量设置为"Y",则"N"标志会为进入此主脚本的呼叫禁用WxM PCS。

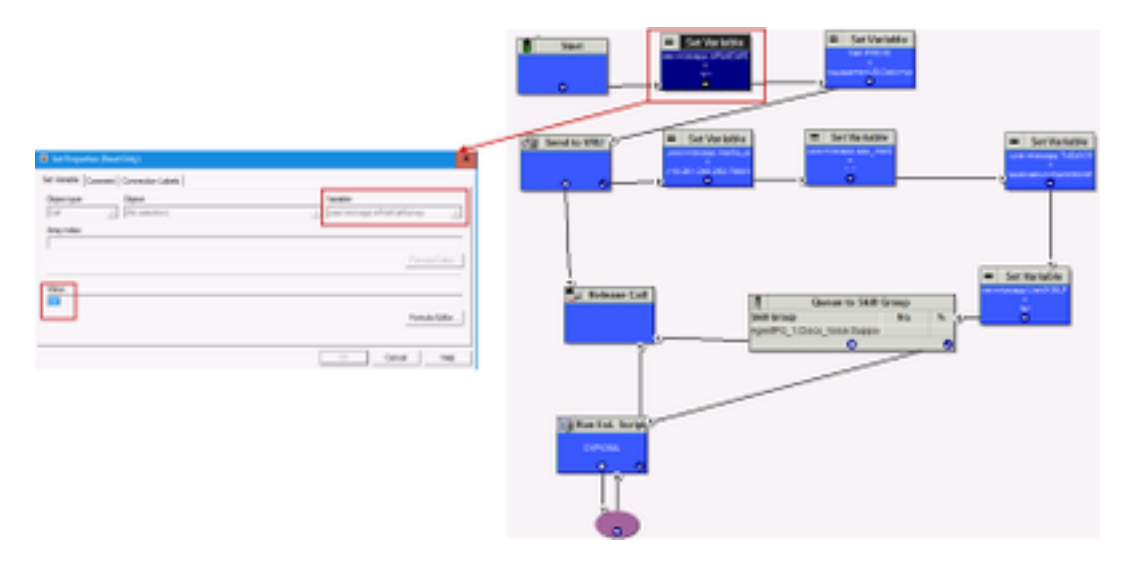

**注意:**如果默认情况下未在脚本中配置user.microapp.isPostCallSurvey集变量节点,则 CVP会标记呼叫后调查,但调查仅与传统PCS功能配合使用,则WxM PCS呼叫失败。

#### (ii)WxM PCS脚本

要在座席完成与呼叫方的呼叫后在CVP VXML服务器组件上调用WxM应用,需要WxM呼叫后调查路由脚本。此脚本中涉及的配置步骤与您配置的任何常规路由脚本一样

- 呼叫类型
- •拨号号码(DN)
- 路由脚本和DN与其的关联。

a.为WxM PCS脚本创建呼叫类型。

| Select filter data                                        |            |                        | Abbutes                   |                        |                                        |
|-----------------------------------------------------------|------------|------------------------|---------------------------|------------------------|----------------------------------------|
| Customer                                                  | (Ab        | ×                      | Name                      | OSuvey_NexCT           |                                        |
| Optional Filter                                           | Condition  | Value (Case Sensitive) | Call Type ID              | * 5007                 |                                        |
| Save                                                      | Retrieve   | Cancel filter changes  | Customer<br>Service level | dienes                 | Ý                                      |
| al Type<br>Name                                           |            |                        |                           |                        | Ovende<br>System Informatio<br>Defauit |
| Buth<br>Corprehensive_inbour                              | d<br>L CHE |                        | Service level threshold   | 20                     |                                        |
| Conference (1000<br>Conference (1000<br>Conference (1000) |            |                        | Service level type        | Ignore Abandoned Calls | ~                                      |
| NagTest<br>NagTest                                        |            |                        |                           |                        | Ovende<br>System Informatio<br>Defauit |
| Feet Sector                                               |            |                        | Bucket intervals          | Buth                   | × 0                                    |
|                                                           |            |                        | Deservation               |                        |                                        |

b. 为WxM PCS脚本创建DN。DN可以是任意随机数,并映射到在上一步中创建的呼叫类型。

| Dialed Number / Set    | Dialed Number Map Droy | ×   |                                     |                                             | -     | × |
|------------------------|------------------------|-----|-------------------------------------|---------------------------------------------|-------|---|
| Select filter data     | Caling Live D          | •   | Ambune Claired Number Mapping D     | Daled Number Label                          |       |   |
| Routing client         | () Region              |     | Routing client                      | VRU_RC                                      |       | × |
| Customer               | Oten                   | = _ | Neda routing domain                 | Caco Voice                                  | _     | ¥ |
| Optional Filter        |                        | - H | Part of a star of the start of the  | • [                                         |       | = |
| None                   | Caleborated dight      |     | Craed number string / Sorph seector | 300004                                      |       |   |
| Save                   | Offine                 |     | Name                                | <ul> <li>VRU_RC.800004_CXSURVEYC</li> </ul> | N,NEW |   |
| Dialed Number / Script | Required<br>Entered    |     | Customer                            | et.                                         |       | v |
| CUCM_RC 8000           | 0.000                  |     | Default label                       | dates                                       |       | v |
| daler_pim_voice        | Caligor Educes,NewCl   | v   | Description                         |                                             |       |   |
| Sec_CUCH 700           | OK Careal He           | 6   | Pemit application routing           |                                             |       |   |
| VRU_RC.800001          |                        |     | Reserved by NR                      |                                             |       |   |
| VRU_RC 80000           |                        |     |                                     |                                             |       |   |
| VRU RC 800004          | COSURVEYON_NEW         |     |                                     |                                             |       |   |
| 1 VHU_HC 800090        |                        |     |                                     |                                             |       |   |

c. 创建WXM PCS路由脚本。

此脚本调用在CVP VXML服务器中运行的WxM应用。它实现此目的的方**法是通过** user.microapp.ToExtVXML变量值,该变量值**配置为"**application=wxm"。

| 1 Start              | Set Properties (Read Only)     Set Vehicle Properties (Read Only)                                                                                                    | ×              |
|----------------------|----------------------------------------------------------------------------------------------------|----------------|
| 2 (j) Send to VRU    | Object type: Object<br>Col [No selector)<br>Anay rulus:                                                                                                    | Variable       |
|                      | Value:<br>["Repfication-ween"                                                                                                    | Formula Editor |
| Civilian Ext. Songet | Ren External Script Properties (Read Only)     N     Ren VMV Rent Comment Connection Laters 1                                                                                                    | Cancel Hep     |
|                      | Contract Contract (Contract Contract Co |                |
|                      | Cr Grot Ne                                                                                                    |                |

**注意:**运行外部脚本节点配置为获取语音,即GS、服务器、V。

d.呼叫类型和调查关联

WxM PCS提供两个选项

- •内联调查:这是一次即时调查,呼叫后客户被重定向到提供反馈的PCS脚本。
- •延期调查:在此类调查中,呼叫客户收到调查链接后,可以通过短信或电子邮件进行回复,客 户可以在方便的情况下回复。

根据内联业务需求或延迟调查,可以在与ICM主脚本关联的呼叫类型上启用。

您可以通过CCE管理页面映射呼叫类型和调查。导航至**"呼叫设置">"路由设置">"呼叫类型"**页,然后 选择需要调查关联的icm脚本的呼叫类型,并选中"启用体验**管理"**框。

|                                   |                  | Media Routing Doma               | er Call Type                         |
|-----------------------------------|------------------|----------------------------------|--------------------------------------|
|                                   |                  | Name                             | . 0                                  |
| C                                 | Call Settings    | 8.00                             |                                      |
|                                   | Route Settings   | Call Type of main cal            | l-in Script sees                     |
| Call Settings 📩                   | Bucket Internals |                                  | 9000                                 |
| MED, Cull Types, Bucket Intervals |                  | General Experience               | Management                           |
|                                   |                  | Nerve                            |                                      |
|                                   |                  | Description                      |                                      |
|                                   |                  | Service Level Threshold          | Testers Default (Johnson) - Michiele |
|                                   |                  | Service Lovel Type               | System Default                       |
|                                   |                  | Bucket Internet                  | Symee Default Q                      |
|                                   |                  | 0                                | 5000                                 |
|                                   |                  | Dratile Experience<br>Management | S                                    |

**注意:**当用户通过CCEAdmin到达呼叫类型页面时,AW发送一个发布请求 https://<cloudconnectFQDN >:8445/cherrypoint/status?details=true以便云连接服务器检查 cherrypoint服务的集成状态。如果结果显示服务为up状态,则UI中**会显示"启**用体验管理",否 则选项不可见。 在"**体验管理**"选项卡中,选择内联调查或与WxM门户中配置的所需调查问卷不同的调查。填写在"选 择调查**表"页**面的调查表是WxM门户中的配置调查表。它们通过云连接同步。

| Edit test General Experience Management | Select Questionnaire X                             |
|-----------------------------------------|----------------------------------------------------|
| Inde Sarvey                             | Name  Post Cal Footbeck Agent Monthly Pulse Sarvey |
|                                         | Vicial Portal<br>2 Questionnaires                  |

## CVP相关配置

#### 1. CloudConnect到NOAMP

对于CVP VXML服务器组件与云连接进行通信的第一步是将云连接服务器添加到CVP新运营管理器 (NOAMP)门户。要添加,请在集成部分的NOAMP页面上点击云连接,从设备下拉列表中选择 CVP呼叫服务器并添加云连接服务器详细信息。

|                           | Cloud Connect                                                       |
|---------------------------|---------------------------------------------------------------------|
|                           | Device cvp125call +                                                 |
|                           | A Change in value requires restart of Cisco CVF CallServer service. |
| Integration Cicud Connect | Publisher IP Address / copbora.com                                  |
|                           | Subscriber IP Address conson                                        |
|                           | Username coadmin                                                    |
|                           | Password                                                            |
|                           |                                                                     |

**注意:** 作为最佳实践,应使用云连接服务器的完全限定域名(FQDN)。

您可以在页面上看到"内部服务器错误",这是因为OAMP和CVP呼叫服务器之间缺乏安全通信。

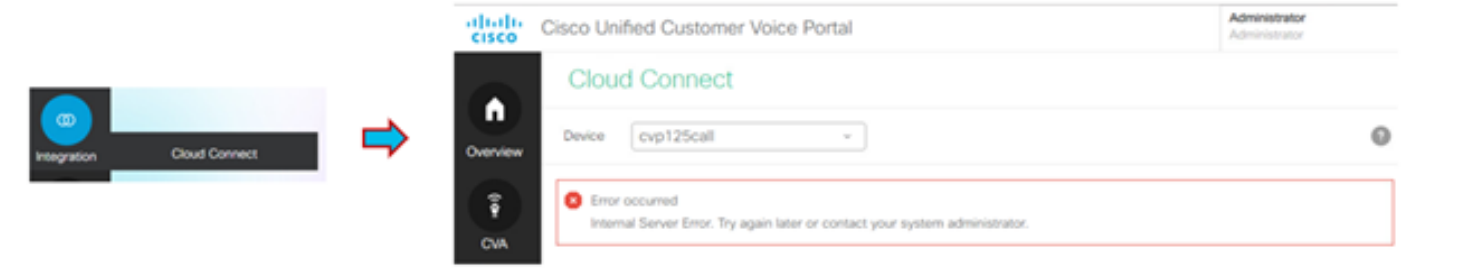

要解决此问题,请确保在CVP服务器和OAMP服务器之间交换正确的证书。有关CCE解决方案自签 名环境中证书交换的详细信息,请参阅本文:<u>UCCE自签名证书交换。</u>

有关CA签名的信息,请参阅本文:<u>CCE CA签名证书。</u>

# OAMP服务器将云连接服务器详细信息推送到所有CVP呼叫服务器,信息将添加到sip.properties文件中,如图所示。

#Cloud connect Publisher Address SIP.CloudConnect.publisherAddress = 10.201.248.179
#Cloud connect subscriber Address SIP.CloudConnect.subscriberAddress = 10.201.248.178
#Cloud connect username SIP.CloudConnect.username = admin #Cloud connect password SIP.CloudConnect.password =
203z18gCsJ\*M2/ZWs/ #Cloud connect HTTP request time out SIP.CloudConnect.RequestTimeout = 10000 #Cloud connect
evapoint Endpoint API SIP.ClouConnect.CreateMeetingApi = /evapoint/meeting/create SIP.ClouConnect.DeleteMeetingApi =
/evapoint/meeting/end SIP.ClouConnect.StatusApi = /evapoint/status #Cloud connect Survey Endpoint API
SIP.ClouConnect.SurveyEndPointApi = /cherrypoint/surveyendpoint SIP.ClouConnect.AuthTokenApi =
/cherrypoint/authtoken #CLoudCherry Customer ID SIP.CloudCherry.CustomerID = icm #CLoudCherry Email ID
SIP.CloudCherry.CustomerEmailID = abc@cc.demo.com SIP.CloudCherry.SurveyValidityTime = 300000

#### **注**意:在某些情况下,所有内容可能不会被推送到sip.properties文件,因此应手动将必填字段 添加到文件,然后重新启动服务器。

#### 2.更新CVP属性文件

a.ivr.properties: 打开ivr.properties文件并添加这些条目

IVR.AuthTokenRefreshTimeOut = 1800 IVR.SurveyTokenRefreshTimeOut = 43200 IVR.SurveyQuestionRefreshTimeOut = 43200 IVR.WxmSurveyTokenApiUrl = https://api.getcloudcherry.com/api/SurveyToken IVR.WxmSurveyQuestionsApiUrl = https://api.getcloudcherry.com/api/SurveyByToken/ IVR.WxmSurveySettingsApiUrl = https://api.getcloudcherry.com/api/SurveyByToken/ IVR.WxmSurveySettingsApiUrl = https://api.getcloudcherry.com/api/Settings/ IVR.WxmAudioUrl= https://api.getcloudcherry.com/api/StreamUserAsset/ IVR.WxmSurveyQuestionnaireUrl = https://api.getcloudcherry.com/api/StreamUserAsset/ properties (thresholds to trigger the SMS/Email Cloud Connect API) IVR.CloudCherryBatchSize = 100 #Or optimized value IVR.CloudCherryBatchTimeout = 60 #Or optimized value

#### b. VXML.properties :在VXML.properties文件中,添加条目"VXML.usagefactor = 1.0"

VXML.usagefactor = 1.0
c.重新启动CVP呼叫服务器。

#### 3.在CVP OAMP中定义PCS拨号号码(DN)

当座席完成与客户CVP的呼叫时,会发送新的呼叫请求,以调用ICM中的WxM PCS脚本。当您将主 呼入脚本DN与OAMP中的WxM PCS脚本拨号号码模式关联时,即会实现此目的。

要在OAMP — 系统 — 拨号号码模式页面中关联,请创建新的**拨号号码模式配置**,其中DN模式字段 填充了主呼入脚本号码,而**启用呼入后呼叫调查的调查DN模式**映射到WxM PCS脚本号码。

| Control Center<br>Device Pod<br>Import Sustein Configuration                                          | Gener<br>Dialed Hamber Pattern Configuration<br>General Configuration                                                                                                    |                                  |
|----------------------------------------------------------------------------------------------------|----------------------------------------------------------------------------------------------------|----------------------------------|
| Export System Configuration                                                                           | Dialed Number Pattern: *                                                                                                    | 0000011                          |
| Location                                                                                              | Description.                                                                                                    | Incarning number via CVOH Incels |
| Oraled Number Pattern<br>Web Borview<br>IKB Configuration<br>VV/B Configuration<br>Counterly Caliback | Dasked Roundser Pattern Types <sup>1</sup><br>Draths Local Static Route:<br>Enable Send Calls To Originator:<br>Enable AMI Timeset for Outbrand Calls:<br>Enable Costan Ringtone: |                                  |
|                                                                                                    | Brable Post Call Sarvey for Deserving Calls:<br>Servey Dated Humber Patters: <sup>2</sup>                                                                                         | 2                                |

#### 4.部署WxM应用

将CVP GitHub中提供的默认WxM应用程序复制到VXML服务器: 默认WxM应用CVP GitHub。

部署应用。单击"deployapp batch file"。

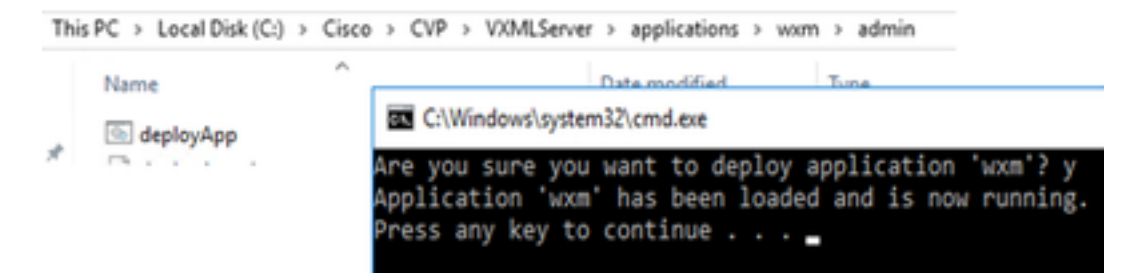

**注意:**Github上的WxM应用程序仅适用于CVP版本12.5(1)、12.6(1)和更高版本,并且预装了 此应用程序,类似于Helloworld应用程序。

#### 5.代理设置

对于内联调查,CVP VXML服务器与WxM门户交互,下载调查问卷并将收集的反馈结果传回 WxM。对于此交互,CVP服务器需要访问互联网。如果服务器位于DMZ后面,可以通过以下步骤启 用代理。

在CVP服务器上,通过regedit导航至 HKEY\_LOCAL\_MACHINE\SOFTWARE\WOW6432Node\Apache Software Foundation\Procrun 2.0\VXMLServer\Parameters\Java\Options。

将这些参数附加到注册表项:

-Dhttp.proxyHost=

Example: "abc.com | cloudconnectpub.abc.com | cloudconnectsub.abc.com "

6.证书交换

CVP VXML服务器从云连接服务器获取授权令牌并到达WxM平台下载所需的调查问卷。要成功交互 并从WxM CVP服务器下载信息,需要在其密钥库中使用WxM证书。

导出和导入证书所需的步骤如下:

导出WxM平台证书

#### 步骤1.在任何工作站上打开浏览器并导航至

url:https://api.getcloudcherry.com/api/Questions/Questionnaire

| Connection is secure                                                                                                    | < 🔳 < | teres entre ceture le                                                                                                    |
|----------------------------------------------------------------------------------------------------|-------|----------------------------------------------------------------------------------------------------|
| Your information (for example, passwords) or oreR card number() is phate when it is set to this site. Learn more         Image: Configure (block)         Image: Continue (block)         Image: Continue (block)         Image: Continge (block)         Image: Cont | err.  | Add     Md       Windows     Non-Kase (Kase/KKW/KK,<br>Max/Kase (Kase/KKW/KK,<br>Max/Kase (Kase/KKW/KK,<br>Max/Kase (Kase/KKW/KK,<br>Max/Kase (Kase/KKW/KK,<br>Max/Kase (Kase/KKW/KK,<br>Max/Kase (Kase/KkW/KK),<br>Max/Kase (Kase/KkW/KK),<br>Max/Kase (Kase/KkW),<br>Max/Kase (Kase/KkW) |

步骤2.导出证书并将其另存为Base-64编码的X.509(.CER)文件。

#### 将证书导入CVP .keystore

步骤1.将导出的WxM证书复制到CVP服务器的C:\Cisco\CVP\conf\security目录中。

步骤2.使用命令导入这些证书。

```
%CVP_HOME%\jre\bin\keytool.exe -storetype JCEKS -keystore %CVP_HOME%\conf\security\.keystore -
import -trustcacerts -alias {apicloudcherry_name} -file
c:\cisco\CVP\conf\security\CloudcherryAPI.cer
```

# **注意:**在导入CVP请求密码期间。可以从文件夹"%CVP\_HOME%\conf"中的 security.properties文件收集信息

步骤3.重新启动CVP服务器。

#### 7. VVB文本到语音(TTS)设置

"体验管理"允许您上传音频文件,以便进行呼叫后调查问卷调查。这有助于VVB将问题作为对客户 的演讲进行回放。如果wav文件未上传,VXML服务器仅从WxM下载调查问卷的文本形式。要将此 文本转换为语音,VVB应配置TTS解决方案。

要启用,请执行以下步骤

步骤1: 导航至Cisco VVB管理。

步骤2.在Subsystems > TTS Servers >点击Add New,并添加ASR\TTS服务器的ip地址和端口号。

| System   | Applications     | Subsystems      | Tools     | Help             |        |   |
|----------|------------------|-----------------|-----------|------------------|--------|---|
| Fext-to- | Speech Se        | SIP Teleph      | iony +    |                  |        |   |
| A AC     | dd 👩 Can         | Speech Se       | ervers +  | ASR Servers      |        |   |
|          |                  |                 |           | TTS Servers      |        |   |
| (i) Sta  | itus : Ready     |                 |           |                  |        | - |
| Port Nur | mber*            |                 |           |                  | 5060   | 7 |
| MrcpVer  | sion*            |                 |           |                  | MRCPv2 |   |
| **The de | afoult Part Numb | er for MRCPv1 i | s 4900 an | d MRCPv2 is 5060 |        |   |

(i) \*- indicates required item

## Finesse相关配置

WxM为呼叫中心座席和主管提供两种不同的小工具。

(a)**客户体验之旅(CEJ)小工具:**在接受客户呼叫时,按时间顺序将客户过去的所有调查回复显示给 座席。

|             | Finesse Taking                                                                                                    | - 🖲 🖃                 | v.                                                           |                                      |
|-------------|----------------------------------------------------------------------------------------------------|-----------------------|--------------------------------------------------------------|--------------------------------------|
|             | State Second Second Sec | Keyyed Hold           | Tarefor Consult When Us ~                                    | End                                  |
| -           | Guarlaneer Blacken (Guild                                                                                                    |                       | kona - Sorra kiling koon                                     |                                      |
|             | Final Address - Informational con                                                                                                    |                       | Ender Canad Mendland - 122 and 120 and                       |                                      |
| a.t.        | Address 1 3712 forest front, Long Long Address                                                                                                    | , New York            | Manuale Context Number   011 807654021                       |                                      |
| =           | Account Number 1120101709                                                                                                    |                       | Officer : Marris divisational instance in the                |                                      |
| -           |                                                                                                    |                       |                                                              | Revert Seve                          |
|             | Customor Feedback. ~                                                                                                    |                       |                                                              |                                      |
| Cultomers   | - frank                                                                                                    | P 1 PANED INFORMATION |                                                              |                                      |
|             | . MPS 3/10                                                                                                    | A Content that        | Michael Utbeloot                                             |                                      |
| _           | ay Coledust 25-Apr 113, 04 52 pm                                                                                                    | 1.000                 | 9/10                                                         |                                      |
| -           | A project questions (they<br>The pay or the physics was very height and understanding                                                                                                    | W-C1/47               | 3/5                                                          |                                      |
| Charles and |                                                                                                    | an Unit Constant      | The pay on the phone was very height and understanding take. | When able to resolve my insue in no- |
|             | MPS 3/10                                                                                                    |                       |                                                              |                                      |
|             | <ul> <li>Collected IT Apr 13, 01 00 pm</li> </ul>                                                                                                    | CLOOPING ASSPERIO     |                                                              |                                      |
|             | - processor and                                                                                                    | A THE THE PERSON      | Yes                                                          |                                      |
|             | MPS 4/16 @ 0540.415                                                                                                    |                       |                                                              |                                      |
|             |                                                                                                    |                       |                                                              |                                      |

(b)客户体验分析(CEA)小工具:CEA根据登录Finesse的资源类型显示信息。

**座席**:通过行业标准指标(如NPS、CSAT和CES)显示座席的整体脉搏。

| tite. | Firene       | 🕥 Taking 🚽 🗸 | •• | w     |                                                                                                    |                                                                                                    |
|-------|--------------|--------------|----|-------|----------------------------------------------------------------------------------------------------|----------------------------------------------------------------------------------------------------|
|       | My Feedbacks |              |    |       |                                                                                                    |                                                                                                    |
|       | 4.07<br>     | 25.65        |    | 53.62 | 49773<br>Iner Insue d'Anna 1<br>                                                                                                    | Control and and a second second secon |
| 222   |              |              |    |       |                                                                                                    |                                                                                                    |
|       |              |              |    |       | ing the second second s | C - Letter D - Letter and the second second  |

监控程序:通过行业标准指标(如NPS、CSAT和CES)显示团队\座席的总体脉搏。

| advada.   | Chile Traile                                                                                                    | Manufage -             |                               |           | ** * 2 O                                                                                                    |
|-----------|----------------------------------------------------------------------------------------------------|------------------------|-------------------------------|-----------|----------------------------------------------------------------------------------------------------|
|           | Team Parlamence                                                                                                    |                        |                               |           |                                                                                                    |
| <u> </u>  | (and the second second |                        | inclusion coggression Agents  |           |                                                                                                    |
|           | Apostitacio                                                                                                    | - 8040                 | Trian Claim                   | Polestika | Actors                                                                                                    |
|           |                                                                                                    | Sot Romu - April Lapor | 10.02538                      | anger .   |                                                                                                    |
|           | Custamor Experience Analy                                                                                                    | PNR ^                  |                               |           |                                                                                                    |
|           | 8 (1) at 10 (3) (at 14)                                                                                                    |                        |                               |           |                                                                                                    |
| See Dee   | 10                                                                                                    |                        |                               |           |                                                                                                    |
|           | -                                                                                                    |                        |                               |           | Cambul ters                                                                                                    |
| Tanks Tak | -29                                                                                                    | -                      |                               |           | Her Provider at Ref Products States (PR) at                                                                                                    |
|           | 25                                                                                                    |                        |                               |           | the spaty of a first account statistical to                                                                                                    |
|           | hill, bran                                                                                                    |                        | Betterior Brazilian B Postano |           | catalitation execution and classes for an<br>conceptod with method provints                                                                                                    |
|           | 1. · · · ·                                                                                                    |                        |                               |           | 0                                                                                                    |
|           |                                                                                                    |                        |                               |           |                                                                                                    |
|           |                                                                                                    |                        |                               |           | C ADD UT OD                                                                                                    |
|           | -9                                                                                                    |                        |                               | 30        | Quantum (Photo Santo (201) is anyon of<br>matternet setalization survey, designment or                                                                                                    |
|           | OR Report                                                                                                    |                        |                               |           | conditional succession interaction procession in the                                                                                                    |
|           |                                                                                                    |                        | Los Motores M Hgt.            |           | where the maximum stage of the particular and the state of the state of the state o |
|           |                                                                                                    |                        |                               |           |                                                                                                    |

要在finesse上启用这些小工具,需要执行以下步骤。

#### 1.证书交换

.

这些小工具直接与WxM平台交互,以获取所需信息。对于WxM来自小工具的请求,需要授权令牌才 能从云连接获取Finesse服务器。由于Finesse和云连接服务器之间需要交换SRC合规性证书才能成 功通信。 对于自签名环境,请按照本文档中所述的步骤操作。

2. Finesse管理员中的云连接

Finesse应了解云连接服务器,当您将云连接详细信息添加到Finesse管理页时,即可实现此目的。

| cisco     | Cisco Fine | esse Administration |  |  |
|-----------|------------|---------------------|--|--|
| Cloud     | Connect Se | erver Settings      |  |  |
|           |            |                     |  |  |
| Username* |            | administrator       |  |  |
| Password  | *          |                     |  |  |
| Publisher | Address*   | 10.201.248.179      |  |  |
| Subscribe | r Address  | 10.201.248.178      |  |  |
|           |            |                     |  |  |
| Sav       | e Rev      | /ert                |  |  |

CEJ小工具:要在finesse上启用CEJ小工具,请从WxM导出小工具代码,并将其复制到座席和主管的finesse管理桌面布局页面。实现此目标的步骤如下:

步骤1.使用管理员帐户登录WxM。

| https://cudoudcherry.com/#/login                            |                                                                           |
|-------------------------------------------------------------|---------------------------------------------------------------------------|
| sco Finesse 🗯 CCMP_Installation_an 📌 Schedule for CCIE Coll | 🕲 Software Installation/ 🕲 Software Installation/ 🕲 Cisco Unified Contact |
|                                                             | Cisco Webex                                                               |
|                                                             | Experience Management                                                     |
|                                                             | Username or Email                                                         |
|                                                             | ccdemo09admin 🚊                                                           |
|                                                             | Password                                                                  |
|                                                             |                                                                           |

步骤2.从空间下载CEJ小工具 — 整体体验 — 导出思科联系中心旅程小工具。

| •   | Agent Dashboard Supervis                                             | or Dashboard Agent Pulse Dashboard for Supervisor                                  | ₽_©_# 0                                       |
|-----|----------------------------------------------------------------------|------------------------------------------------------------------------------------|-----------------------------------------------|
| 54  | ■ 13 Apr 20 - 12 May 20 y 19 responses                               | ,                                                                                  |                                               |
| 013 | 11 Responses                                                         |                                                                                    |                                               |
|     | Q.Search Responses (F 1                                              | NPE 10/10 CELS/S  ANNYMOUS                                                         | B Export Cisco Contact Centre Gad.            |
|     | NPE NF 10 0 03575                                                    | Collected II7 May 29, 0556 pm                                                      | Reporte Time 2h                               |
|     | O Anonymous<br>Callected 07 May 20, 05:56 pm                         | Response Timeline                                                                  | RESPONSE ACTIONS                              |
|     | E Post Cali Reelback No Comments Added                               | CUSTOWER RESPONSES                                                                 | 6000                                          |
| 第   | 三步: 复制URL。                                                           |                                                                                    |                                               |
| E   | xport Cisco Contact Centre Gadget                                    |                                                                                    |                                               |
| U   | is the code snippet below to export the responses from the space $0$ | verall Experience as a Cost Contact Centre Solutions gadget. This gadget will disp | play data as per the current set of applied f |
| N   | D-RILTERS APPLIED                                                    |                                                                                    |                                               |
| [   | Indpartygadget files Older vice Osco Oljourney Gadget um Ryadgeti    | eight=4504sgacesd=5eb10835374511791041dea0-amglabadmin                             | ۵                                             |

第四步:在finesse CFAdmin桌面布局页面,在"座席"布局的"主页"选项卡下包含URL。

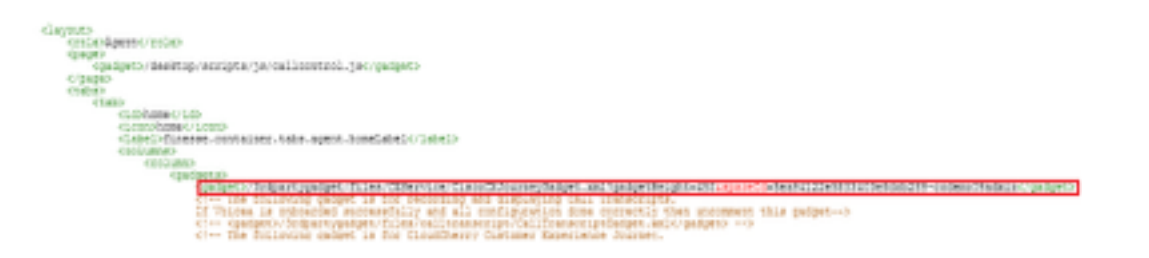

步骤5.在finesse CFAdmin桌面布局页面上,Supervisor布局主页下包含相同的URL。

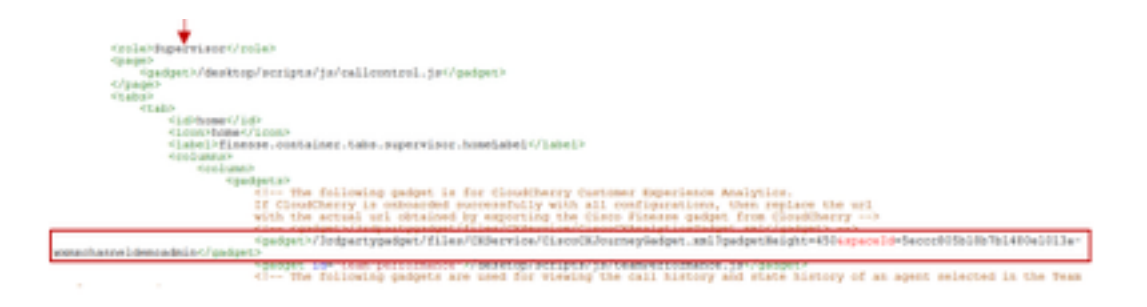

CEA代理小工具:要在finesse中为代理启用此应用,需要执行与CEJ小工具类似的步骤。

步骤1:在WxM管理员门户的空间中,选择Agent Dashboard,在左侧导航栏上选择Customer Experience Analytics选项。 当CEA墙板加载时,按下按钮,在下拉菜单中选择"导出Cisco Contact Center Gagdet"选项。

| M. Casa Weben Superiors at Marcol M. 🔤 Casa Nam | or Adventuation X +                                                                              | -                            | 0 X  |
|-------------------------------------------------|--------------------------------------------------------------------------------------------------|------------------------------|------|
| € → Ø ⊕                                         | .//o.daukhery.com/?/paces/ies/H122eidi3H2ieidi2da-colerod/kalmis/net/co/11151 😡 👲                | ± N 🗆 0                      | 11 I |
| O MultiMated Contingnated Mathematica           | 💼 (D#)-taletor, e., 💒 Shekke to (D) (ch. 🕒 Salwer Intelation). 🕲 Salwer Intelation). 🔘 (sou Univ | el Caritali                  |      |
| Overal Experience Agent Sact                    | Supervisor Dashboard Agent Pulse Dashboard for Supervisor                                        | 1, 0, 1                      | ۰.   |
| 13 Apr 20- 12 May 20                            | V* 11 responses Questionnaire = Post Cal Feedback = 1 Q                                          |                              | ø    |
| Metrics Jose                                    |                                                                                                  |                              |      |
| Check Pulse                                     | (C) ( ( ) ( ) ( ) ( ) ( ) ( ) ( ) ( ) (                                                          | or New Sci., o               | -    |
| Customer Experience Analytics                   | 210                                                                                              | This Group & Manage Imig     | -    |
|                                                 | 6 Pat                                                                                            | Nis Group                    |      |
| 100                                             | 10m                                                                                              | in This Group                |      |
| NPS Scene                                       | · Presentiers                                                                                    | rt. Cisco Contact. Centre Ga | a    |

### 第二步:复制URL并修改URL:将过滤器&filterTags=cc\_AgentId附加到它。

Export Cisco Contact Centre Gadget

|                                                                               | use the code snippet below to export Metric Group Check Pulse from Space Agent Dashbeard as a Cisco Contact Centre Solutions gadget. This ga<br>to change these filters in the gadget in Cisco Webex Contact Centre or Cisco Einesse Desktop. | fig. |
|-------------------------------------------------------------------------------|----------------------------------------------------------------------------------------------------|------|
|                                                                               | ILTERS APPLIED IN THIS SPACE                                                                                                    |      |
|                                                                               | Questionnaire = Pess Coll Peostback                                                                                                    |      |
|                                                                               | r/Imipartygxdgm/files/D/Service/Disco/D/AnalyticsGadget.xm?hpacerd=Seb1082b0745117k1b41dea4-anuglabadmin&metricid=5325442<br>91245564316282246433312-anuglabadmin                                                                             |      |
|                                                                               | Finesse Agent Gadget url                                                                                                    |      |
| <gadget<br><gadg< th=""><th>&gt;<br/>it&gt;</th><th></th></gadg<></gadget<br> | ><br>it>                                                                                                    |      |
| /3rc                                                                          | partygadget/files/ <u>CXService/CiscoCXAnalyticsGadget.xml?spaceId</u> =5dd51b054ba95e075808661<br>jame&metricId=f004721lbyo94gon-accountname <mark>&amp; filterTags-cc_Agentid</mark>                                                        | e-   |
| <td>jet&gt;</td> <td></td>                                                    | jet>                                                                                                    |      |
| <td>S&gt; Add filter tag in Finesse desktop layout</td> <td></td>             | S> Add filter tag in Finesse desktop layout                                                                                                    |      |

第三步:在finesse CFAdmin桌面布局页面上,在"座席"角色的"myStatistics"选项卡下包含URL。

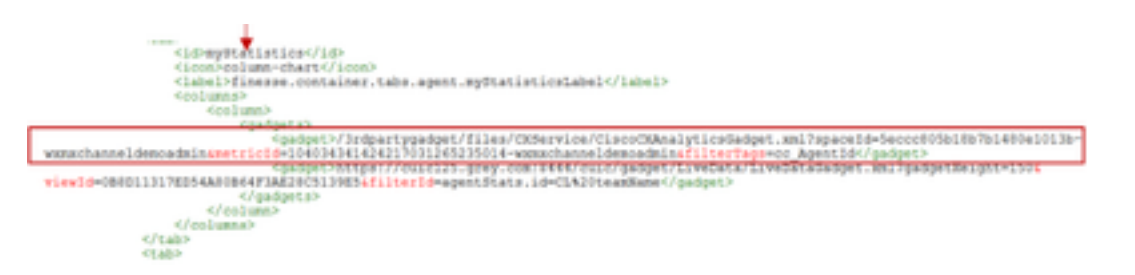

CEA管理引擎小工具:要在Finesse中为Supervisor启用此应用,需要执行与CEJ小工具类似的步骤 0

步骤1.在WxM管理员门户的空间中,选择Supervisor Dashboard,在左侧导航栏上选择Customer

Experience Analytics**(客户体验分**析)选项。 当CEA墙板加载时,按:按钮,在下拉菜单中选择"**导** 出思科联系中心小工具"选项。

| Overal Experience            | April Genhourd | Supervisor Denhboard | Agent Pulse Deshboard for Supervisor     |         | ₽, 0, 2 0,                  |
|------------------------------|----------------|----------------------|------------------------------------------|---------|-----------------------------|
| 🖬 13 Apr 20-12 May           | 20 , 💎 11      | responses , [        | Ovestionnaire + Post Call Reedback 🛩   🛈 |         | ø                           |
| Metrics                      | ise            |                      |                                          |         |                             |
| Check Public                 |                |                      |                                          | © 044   | a New Croup                 |
| Monitor Trends               |                |                      |                                          | 100     | his Group & Manage Weigets  |
| Compare Segments             |                |                      |                                          | 0 Per T | in Group                    |
| Prioritize Actions           | )              |                      |                                          | E Delet | e This Group                |
| Customer Experience Analytic | 1              |                      | Promoters                                | 8 600   | t Cisco-Contact Centre Gad. |

步骤2.复制url并修改url:将filter&filterTags=cc\_TeamId附加到它。

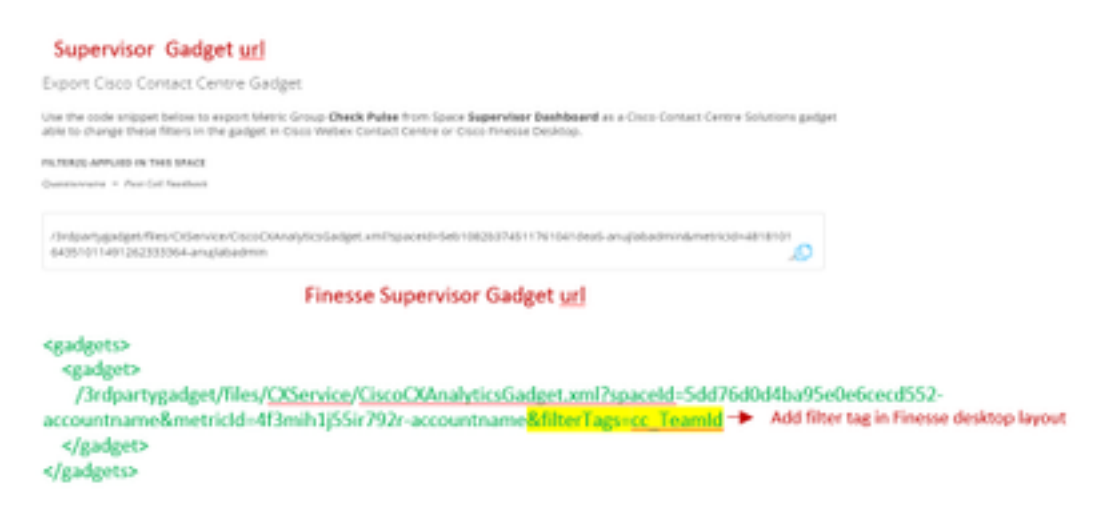

第三步: 在finesse CFAdmin桌面布局页面中,包括Supervisor角色的teamData选项卡下的URL。

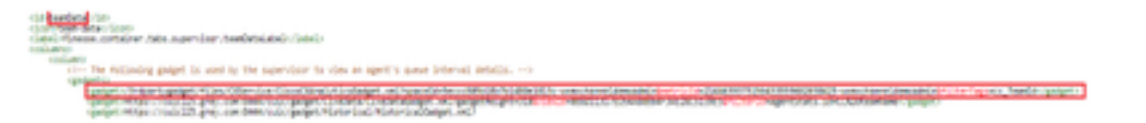

4.白名单Finesse服务器URL

为确保对从finesse到WxM的API请求进行身份验证,WxM服务器中应将finesse服务器URL列入白名 单。

在WxM管理员门户 — 在CORS ORIGIN选项卡下编辑配置文件包括端口为8445的finesse服务器 url。

|      | 0_ ±                       | ۵, |   |                                                |        |
|------|----------------------------|----|---|------------------------------------------------|--------|
|      | Signed in as: anujlabadmin |    |   | cors on an                                     |        |
|      | Edit Profile               | -  | - | Primary<br>https://finesde125p.bora.com:8445   |        |
| enaï | C Edit Notifications       |    |   | Secondary<br>https://finesse125s.bora.com/8445 |        |
|      | C# Sign out                |    |   |                                                | Update |

注意:URL可以是finesse服务器的FQDN或通配符,如<u>https://\*.bora.com:8445</u>

## 验证

当前没有可用于此配置的验证过程。

## 故障排除

目前没有针对此配置的故障排除信息。

# 相关信息

- 有关WxM延期调查的信息,请参阅本文:<mark>将Webex体验管理(WxM)定义调查与UCCE解决方案集</mark> <u>成</u>
- 有关CCE解决方案的自签名证书交换的信息,请参阅本文:UCCE <u>自签名证书交换</u>
- 有关CCE解决方案上CA签名证书实施的信息,请参阅本文:CCE上的CA签名证书
- CVP GitHub WxM应用:默<u>认WxM应用CVP GitHub</u>
- <u>技术支持和文档 Cisco Systems</u>

视频